## **Cloning Budgets to the Next Financial Year**

Budgets can be cloned from the current year, as displayed in the Budget Year drop down menu to the next.

This saves having to re-enter all the budgets at the end of the financial year, when the new budgets are set up for the next one.

From the Budget List Screen select the Cone menu choice.

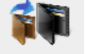

The following screen is displayed:

| Buildenance Endem Endem Endem   Maintenance 100,000,000 Se Se Se Se Se Se Se Se Se Se Se Se Se Se Se Se Se Se Se Se Se Se Se Se Se Se Se Se Se Se Se Se Se Se Se Se Se Se Se Se Se Se Se Se Se Se Se Se Se Se Se Se Se Se Se Se Se Se Se Se Se Se Se Se Se Se Se Se Se Se Se Se Se Se Se Se Se Se Se Se Se Se Se Se Se Se Se Se Se Se Se Se Se | 20.00<br>20.00<br>20.00<br>20.00<br>20.00<br>20.00<br>20.00 |
|----------------------------------------------------------------------------------------------------|-------------------------------------------------------------|
| Maintenne Budget 2.90,000.00   Sie 1 1100000   Sie 2 150,0000   Sie 2 150,0000   Sie 2 150,0000   Sie 2 150,0000   Sie 2 150,0000   Sie 1 CM 0000   Sie 1 CM 0000   Sie 1 CM 0000   Sie 1 CM 0000   Sie 1 CM 0000   Sie 1 CM 0000   Sie 1 CM 0000   Sie 1 CM 0000                                                                              | 20.00<br>20.00<br>20.00<br>20.00<br>20.00                   |
| 381 1.000000   Size 3 1.500000   Size 7 1.500000   Size 7 1.500000   Planot Maintenance 1.500,000.00   Size 7 no PH 2.20000   Size 7 no PH 2.20000   Size 7 no PH 2.20000   Size 7 no PH 2.20000   Size 7 no PH 2.40000   Project 1.400000                                                                                                    | £0.00<br>£0.00<br>£0.00<br>£0.00                            |
| Ste 2 E500000   Ste 2 E550000   Ste 2 E500000   Ste 2 E500000   Ste 100 PM E200000   Ste Two PM E550000   Ste Two PM E550000   Ste Two PM E400000   Projects E1,000,000.00                                                                                                    | £0.00<br>£0.00                                              |
| She Four E 19,00000   Planced Maintenance E 500,000,00   Ske One PM E 20,000,00   Ske Two PM E 250,000,00   Ske Two PM E 250,000,00   Ske Two PM E 250,000,00   Ske Two PM E 250,000,00   Ske Two PM E 10,000,000,00                                                                                                    | 20.00                                                       |
| Planned Maintenance E 500,000,00   Site One PM E 20,000,00   Site Two PM E 35,000,00   Site Tree PM E 40,000,00   Projects E 1,000,000,00                                                                                                    | 20.00                                                       |
| Site One PM £20,000,00   Site Two PM £25,000,00   Site Two PM £25,000,00   Site Three PM £40,000,00   Projects £1,000,000,000                                                                                                    | 00.03                                                       |
| Site Two PM £35,000.00   Site Three PM £40,000.00   Projects £1,000,000.00                                                                                                    | 00.03                                                       |
| Site Three PM £40,000.00   Projects £1,000,000.00                                                                                                    | 00.03                                                       |
| Projects E1,000,000.00                                                                                                    | 00.03                                                       |
|                                                                                                    | 00.03                                                       |
| Internal Projects E75,000.00                                                                                                    | 00.03                                                       |
| External Projects E150,000.00                                                                                                    | 20.00                                                       |
|                                                                                                    |                                                             |

To clone selected budgets and sub budgets, simply check the boxes as needed.

To clone all of your budgets, check 'Select All'

Once you have the selected the budgets you require you can now enter the amount you would like to allocate each budget. In the right hand column, enter the funds for each budget. These will then be populated into the newly cloned budgets for next budget year.

| Budget               | Selecth   | Current £  | Proposed £  |
|----------------------|-----------|------------|-------------|
| Capital              |           | £60,000.00 | £70,000.00  |
| Capital Sub Budget   |           | £40,000.00 | £40,000.00  |
| Sub Budget 2         |           | £20,000.00 | £30,000.00  |
| Capital 2            |           | £10,000.00 | £0.00       |
| Capital 2 Sub Budget |           | 8,000.00   | 20.03       |
| Capital 2 Sub Budget | 2         | £2,000.00  | £0.00       |
|                      |           |            |             |
| Select All O Cle     | ear All 💿 | Cle        | ar Proposed |

Once you have confirmed the budgets you would like to clone, click '**Accept**' to then clone any selected budgets to the new financial year.

|                                                               |                                                                |                                  |                                               |                                        |                                           |                                                  | Budgets              |                      |       |               |  |
|---------------------------------------------------------------|----------------------------------------------------------------|----------------------------------|-----------------------------------------------|----------------------------------------|-------------------------------------------|--------------------------------------------------|----------------------|----------------------|-------|---------------|--|
| Done                                                          |                                                                |                                  |                                               |                                        |                                           |                                                  |                      | Cor                  |       |               |  |
| Main Budget                                                   | 3                                                              |                                  |                                               |                                        |                                           |                                                  |                      |                      |       |               |  |
| Ref                                                           | Main Budget                                                    | Year                             | Budget                                        | Committed Cost                         | Actual (to Date)                          | Remaining                                        | B1 Ref               |                      | ^     |               |  |
| AO                                                            | Capital                                                        | 2026                             | 70,000.00                                     | 0.00                                   | 0.00                                      | 70,000.00                                        | 203                  |                      | _     |               |  |
|                                                               |                                                                |                                  |                                               |                                        |                                           |                                                  |                      |                      |       | Add           |  |
|                                                               |                                                                |                                  |                                               |                                        |                                           |                                                  |                      |                      | - 11  |               |  |
|                                                               |                                                                |                                  |                                               |                                        |                                           |                                                  |                      |                      | - 11  |               |  |
|                                                               |                                                                |                                  |                                               |                                        |                                           |                                                  |                      |                      |       | Prin          |  |
|                                                               |                                                                |                                  |                                               |                                        |                                           |                                                  |                      |                      |       | _             |  |
|                                                               |                                                                |                                  |                                               |                                        |                                           |                                                  |                      |                      |       |               |  |
|                                                               |                                                                |                                  |                                               |                                        |                                           |                                                  |                      |                      |       |               |  |
|                                                               |                                                                |                                  |                                               |                                        |                                           |                                                  |                      |                      | - × 8 | tecalo        |  |
| ¢                                                             |                                                                | Table D                          | 70 000 00                                     |                                        | 0.000                                     |                                                  |                      | _                    | > F   | tecalo        |  |
| <<br>Displaying 1 re                                          | cords                                                          | Totals [                         | 70,000.00                                     | 0.00                                   | 0.00)                                     | 70,000.00                                        |                      |                      | > F   | tecalo        |  |
| <<br>Displaying 1 re<br>Sub-Budgets                           | cords                                                          | Totals [                         | 70,000.00                                     | 0.00                                   | 0.00                                      | 70,000.00                                        |                      |                      | > F   | tecalo        |  |
| <<br>Displaying 1 re<br>Sub-Budgets<br>Ref                    | cords<br>Sub Budget                                            | Totals [                         | 70,000.00                                     | Committed Cost                         | Actual (to Date)                          | 70,000.00<br>Remaining                           | B2 Ref               | B1 Ref               | > F   | tecalo        |  |
| <<br>Displaying 1 re<br>Sub-Budgets<br>Ref<br>A01             | scords<br>Sub Budget<br>Sub Budget 2                           | Totals [<br>Year<br>2026         | 70,000.00<br>Budget<br>30,000.00              | Committed Cost<br>0.00                 | 0.00 (<br>Actual (to Date)<br>0.00        | 70,000.00<br>Remaining<br>30,000.00              | B2 Ref<br>537        | B1 Ref<br>203        | > F   | tecalo        |  |
| <<br>Displaying 1 re<br>Sub-Budgets<br>Ref<br>A01<br>CS       | cords<br>s<br>Sub Budget<br>Sub Budget 2<br>Capital Sub Budget | Totals [<br>Year<br>2026<br>2026 | 70,000.00<br>Budget<br>30,000.00<br>40,000.00 | 0.00<br>Committed Cost<br>0.00<br>0.00 | Actual (to Date)<br>0.00<br>0.00          | 70,000.00<br>Remaining<br>30,000.00<br>40,000.00 | B2 Ref<br>537<br>536 | B1 Ref<br>203<br>203 | > F   | tecalo        |  |
| <<br>Displaying 1 re<br>Sub-Budgets<br>Ref<br>A01<br>CS       | sub Budget<br>Sub Budget 2<br>Capital Sub Budget               | Totals [<br>Year<br>2026<br>2026 | 70,000.00<br>Budget<br>30,000.00<br>40,000.00 | 0.00<br>Committed Cost<br>0.00<br>0.00 | Actual (to Date)<br>0.00<br>0.00          | 70,000.00<br>Remaining<br>30,000.00<br>40,000.00 | B2 Ref<br>537<br>536 | B1 Ref<br>203<br>203 | > s   | tecalo<br>Ado |  |
| <<br>Displaying 1 re<br>Sub-Budgets<br>Ref<br>A01<br>CS       | cords<br>5<br>Sub Budget<br>Sub Budget 2<br>Captal Sub Budget  | Totals [<br>Year<br>2026<br>2026 | 70,000.00<br>Budget<br>30,000.00<br>40,000.00 | Committed Cost<br>0.00<br>0.00         | Actual (to Date)<br>0.00<br>0.00          | 70.000.00<br>Remaining<br>30,000.00<br>40,000.00 | B2 Ref<br>537<br>536 | B1 Ref<br>203<br>203 | >     | tecalo<br>Ado |  |
| ¢<br>Displaying 1 re<br>Sub-Budgets<br>Ref<br>A01<br>CS       | cords<br>8<br>Sub Budget<br>Sub Budget 2<br>Capital Sub Budget | Totals<br>Year<br>2026<br>2026   | 70,000.00<br>Budget<br>30,000.00<br>40,000.00 | Committed Cost<br>0.00<br>0.00         | 0.00)<br>Actual (to Date)<br>0.00<br>0.00 | 70,000.00<br>Remaining<br>30,000.00<br>40,000.00 | B2 Ref<br>537<br>536 | B1 Ref<br>203<br>203 | > F   | Add           |  |
| <<br>Displaying 1 re<br>Sub-Budgets<br>Ref<br>AO1<br>CS<br>CS | sub Budget<br>Sub Budget 2<br>Capital Sub Budget               | Totals Vear<br>2026<br>2026      | 70,000.00<br>Budget<br>30,000.00<br>40,000.00 | Committed Cost<br>0.00<br>0.00         | Actual (to Date)<br>0.00<br>0.00          | 70,000.00<br>Remaining<br>30,000.00<br>40,000.00 | 82 Ref<br>537<br>536 | B1 Ref<br>203<br>203 | > F   | Ada<br>Prin   |  |

The cloned main and sub budgets will be blank in the new financial year if you have not allocated funds to them. You will need to enter the allocated funds to these budgets.

Additional new budgets can also be created after this process has been completed. Select the financial year from the dropdown menu then press **add**. Enter all budget information as required and ensure the financial year is chosen again from the internal menu of that new budget record. Press save to confirm the new budget to the selected financial year.